作者: admin 2020年 2月 05日(水曜日) 23:20 - 最終更新 2020年 2月 08日(土曜日) 00:14

※下記は国内の主要なレジストラの一般的な設定例を示したものであり、設定作業およびその 結果に関しては弊社の管理外となります。ご不明な点は各レジストラのサポートまでお問い合 わせください。

※下記の情報は本ページ作成時での情報です。各レジストラの仕様変更により今後設定方法等 が変更になる場合があります。

<u>会員メニュー</u>にログインし、トップから「ドメインの確認」をクリックします。

| : 会員メニュートップ                                                             | <mark>}</mark> -会員情報                   | - 契約情報   | ▶請求情報          | >サポート |  |
|-------------------------------------------------------------------------|----------------------------------------|----------|----------------|-------|--|
| [会員ID]<br>[会員名]                                                         | MEMBER MENU TOP 会員メニュートップ<br>会員メニュートップ |          |                |       |  |
|                                                                         | ◎ 会員メニュー                               | トップ      |                |       |  |
| <ul> <li>図 会員メニュートップ<br/>Member Menu TOP</li> <li>○ 2段階認証の設定</li> </ul> | 8                                      | 様へのお知り   | 6 <del>世</del> |       |  |
|                                                                         | お知らせはありません。<br>III ● 契約サービスの確認         |          |                |       |  |
|                                                                         |                                        |          |                |       |  |
|                                                                         | ▶ サーバ、SSL                              | 等サービスの確認 | ▶ ドメインの確認      |       |  |

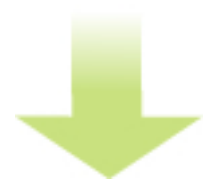

作者: admin 2020年 2月 05日(水曜日) 23:20 - 最終更新 2020年 2月 08日(土曜日) 00:14

画面下部の「ドメインメニュー」をクリックします。

![](_page_1_Figure_3.jpeg)

「新規ドメインの取得」をクリックします。

![](_page_1_Picture_5.jpeg)

![](_page_2_Picture_2.jpeg)

## 作者: admin 2020年 2月 05日(水曜日) 23:20 - 最終更新 2020年 2月 08日(土曜日) 00:14

| 刧幻 | 11期間を設む 夕前     | をえわし 「おちりい桂却のえわ」へ准みます                                                                                                    |
|----|----------------|----------------------------------------------------------------------------------------------------|
|    | ドメイン           | original-domain.com                                                                                                    |
|    | 取得年数           | 1年 •                                                                                                    |
|    | 料金             | 1,886円(税込)                                                                                                    |
|    | 登録者のお名前        | 1000000000000000000000000000000000000                                                                                      |
|    | 登録者の英語名        | Yamada Taro                                                                                                    |
| ** | も 小主 扣 な 入 力 I | 「七山」ジュ中心を受して法シューン法シューム                                                                                                    |
|    | お支払い方法を選       | 沢してください                                                                                                    |
|    | 支払い方法          | <ul> <li>○ クレジットカード ○ 銀行振り込み ○ 請求書払い</li> <li>※ お支払いの際に金融機関から発行される控えは領収書となります。弊社では、領収書を発行しておりませんので、大切に保管してください。</li> </ul> |
|    |                | <ul> <li>□ 日勤山注加省については、の中し込时には選びいたにはませい。</li> <li>● 自動口座振替をご希望のお客様は、初回お支払後に、会員メニューにて支払い方法を変更してください。</li> </ul>             |

### 作者: admin 2020年 2月 05日(水曜日) 23:20 - 最終更新 2020年 2月 08日(土曜日) 00:14

| 明浩いが毎けわげ「この内空で中」込む」をクリックします |         |                       |  |  |
|-----------------------------|---------|-----------------------|--|--|
|                             | お申し込み内容 |                       |  |  |
|                             | サービスプラン | gTLD (.com) ドメイン 1 年  |  |  |
|                             | 登録者情報   | 山田 太郎 ( Yamada Taro ) |  |  |
|                             | 支払い方法   |                       |  |  |
|                             |         |                       |  |  |

**欺得が売下とたら**取得你業はおびごのあった。確認
使産みまができます。